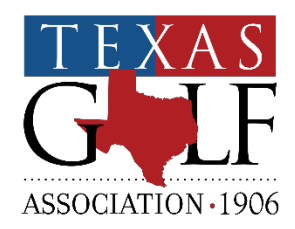

# **Texas League Play**

Welcome to Texas League Play. This manual will guide you using Golf Genius – Team Matches, where you will set up your home course, enter your team roster, submit your match lineups, and post results. The software is easy to use and is linked directly to the GHIN handicap system, so all handicap calculations are accurate and easy for the team captain or pro to use.

All team captains must submit rosters and results through the Team Captain Portal. Please do not hesitate to contact TGA Staff Contact with any questions regarding the portal. We ask that captains do not reach out to Golf Genius directly or click the help icon within golf genius for assistance.

> TGA League Play Staff Contact Senior Tournament Director – Justin Guthrie Office: (214) 468-8942

> > jguthrie@txga.org

## 1. Invitation Email from TGA through Golf Genius

After registration has closed, the TGA staff will invite Team Captains to join the Team Captain Portal through Golf Genius. This automated email will come from <a href="https://noreply@golfgenius.com">noreply@golfgenius.com</a>.

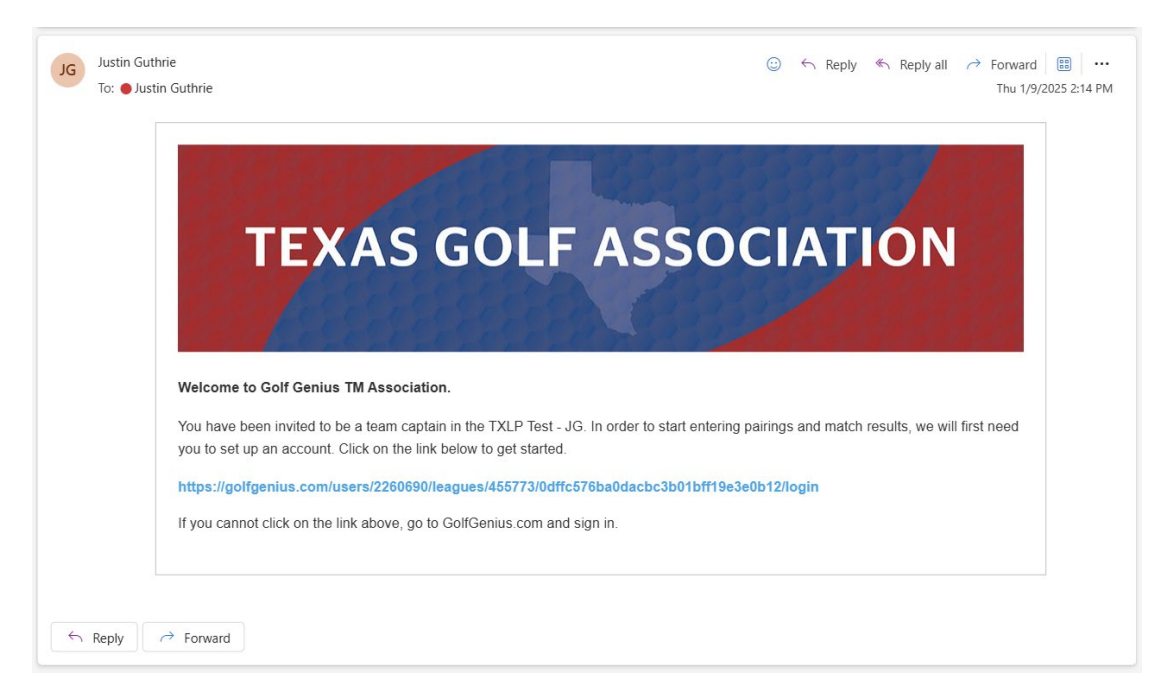

Once you click on the invitation link in the body of the invitation email, you will be redirected to the Texas League Play Standings Page.

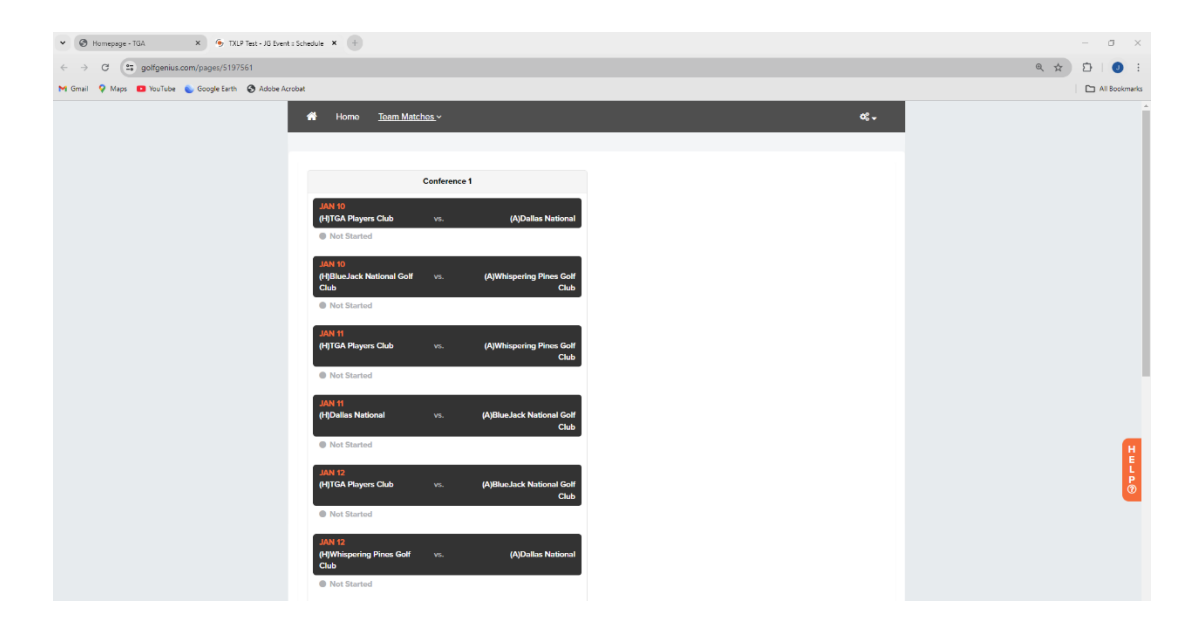

## 2. Editing Your Golf Genius Profile

After accepting the invitation and being re-directed to the Texas League Play Standing Page, you will want to go to the top right corner and hover over the gears setting icon before selecting 'edit profile'.

| TDLP Test - JG Event := Schedule × + |                                                                                                    |                                                                                                    | ~ - B ×    |
|--------------------------------------|----------------------------------------------------------------------------------------------------|----------------------------------------------------------------------------------------------------|------------|
| ← → C O A https://www.golfgenius.cc  | m/pages/5197561                                                                                                    |                                                                                                    | රා ප ා ් = |
| Legin : less Got As                  |                                                                                                    | CC.<br>Keth Profile<br>Registration Portal<br>Costoner Center<br>Terms of Sarkie<br>Phicay Philoy<br>Sign Out |            |
|                                      | Very and a second and a second |                                                                                                    |            |

From here you will want to make sure that your profile is updated with correct information. On this page you can update your Golf Genius password is needed. After you click the update button you will be re-directed to the Texas League Play Standing Page. See 'Step 3 Accessing Team Captain Portal' (2) for next steps.

### 3. Accessing Team Captain Portal

Team Captains will log in through Golf Genius by going to <u>www.golfgenius.com</u> and clicking the orange 'sign in' button in the top right corner.

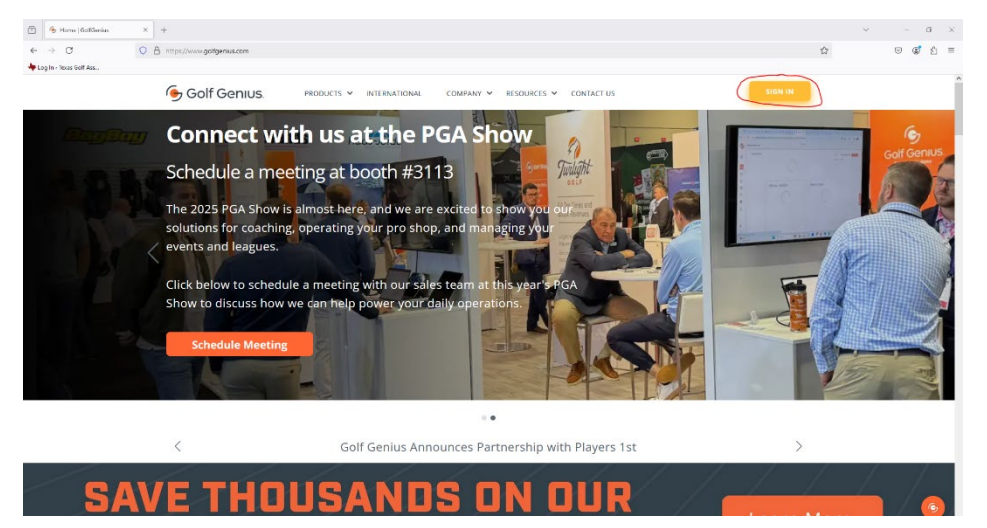

| ,  | TOLP Test - JG Event :: Schedule × +                                                     |                                                 |                                   |                                   |              | ~ - B ×        |
|----|------------------------------------------------------------------------------------------|-------------------------------------------------|-----------------------------------|-----------------------------------|--------------|----------------|
|    | ← → C O A https://www.golfgenius.com/pages/5                                             | 5197561                                         |                                   |                                   | ជ៌           | ♡ (* 1 =       |
|    | Log In < Texes Golf Ass                                                                  | Toom Metchoo v                                  |                                   |                                   | م <i>م</i>   |                |
|    | •                                                                                        | leam Matches ~                                  |                                   | Edit Drofile                      | a; -         |                |
|    |                                                                                          |                                                 |                                   | Registration Po                   | rtal         |                |
|    |                                                                                          | Conference                                      | 1                                 | Customer Cent<br>Terms of Service | e            |                |
|    |                                                                                          | JAN 10<br>(H)TGA Players Club vs.               | (A)Dallas National                | Privacy Policy<br>Sign Out        |              |                |
|    |                                                                                          | Not Started                                     |                                   |                                   | _            |                |
|    |                                                                                          | JAN 10<br>(H)BlueJack National Golf vs.<br>Club | (A)Whispering Pines Golf<br>Club  |                                   |              |                |
|    |                                                                                          | Not Started                                     |                                   |                                   |              |                |
|    |                                                                                          | JAN 11<br>(H)TGA Players Club vs.               | (A)Whispering Pines Gott          |                                   |              |                |
|    |                                                                                          | Not Started                                     | Club                              |                                   |              |                |
|    |                                                                                          | JAN 11                                          | Althur lask Matingal Calif        |                                   |              |                |
|    |                                                                                          | Publics Networks 195                            | Club                              |                                   |              |                |
|    |                                                                                          | IAN 12                                          |                                   |                                   |              |                |
|    |                                                                                          | (H)TGA Players Club VS.                         | (A)BlueJack National Golf<br>Club |                                   |              |                |
|    |                                                                                          | Not Started                                     |                                   |                                   |              | Ē              |
|    |                                                                                          | JAN 12<br>(H)Whispering Pines Golf vs.          | (A)Dallas National                |                                   |              | 6              |
|    | •                                                                                        | Not Started                                     |                                   |                                   |              |                |
|    |                                                                                          | JAN 13<br>INDallas National State               | (AITGA Players Club               |                                   |              |                |
|    | -                                                                                        | Not Started                                     |                                   |                                   |              |                |
|    | 🗇 🙆 Golf Genius II Texes Golf Associ X +                                                 |                                                 |                                   |                                   |              | ~ - <b>5</b> × |
| 21 | ← → C O A https://www.golfgenius.com/users/23                                            | 351658                                          |                                   |                                   | 습            | ල @් දු ≡      |
| -) | 👆 Log In « Texas Golf Ass                                                                |                                                 |                                   |                                   |              |                |
|    | 🗰 🐵 Association                                                                          |                                                 |                                   |                                   |              | My account 🔫   |
|    | Texas Golf Association Events, Leagues & Trips                                           |                                                 |                                   |                                   |              |                |
|    | Last Visited Event: TXLP Test - JG<br>Master Partal: Taxes Coff Association Registration | Search                                          |                                   |                                   | 8            |                |
|    | Season                                                                                   | F                                               | ilter Events                      |                                   | Sort By      |                |
|    | 2025 (Current)                                                                           | ~                                               | All                               |                                   | ∨ None       | $\sim$         |
|    | Name                                                                                     | Golf Hub Pag                                    | e 🛱 Start Date                    | 쓸 Golfers                         | Registration |                |
|    |                                                                                          |                                                 |                                   |                                   |              | Actions        |

After logging in, captains will see one of two splash pages.

If you see plash page (2) you are in the correct spot. If you see place page (1), you will lick the gears setting icon in the top right corner and select 'Customer Center'.

Next, once on splash page (2) you can either click the event name ('Year' Texas League Play Regular Season: TXLP Conference X) or you can click 'Go to Event' under Actions which will then direct you to the Team Captain Portal.

| ← → C O & https://www.golfgenius.com/users/2                                             |                     |                |              | - 0 >       |
|------------------------------------------------------------------------------------------|---------------------|----------------|--------------|-------------|
|                                                                                          | 351658              |                | \$           | © ⊈ sh ≘    |
| Log In - Texas Golf Ass                                                                  |                     |                |              |             |
| III 🔞 Association                                                                        |                     |                |              | My account  |
| Texas Golf Association Events, Leagues & Trips                                           |                     |                |              |             |
| Last Visited Event: TXLP Test - JG<br>Master Portal: Texas Golf Association Registration | . Search            |                | 8            |             |
| Season                                                                                   | Filter Events       |                | Sort By      |             |
| 2025 (Current)                                                                           | V AI                |                | V None       | ~           |
|                                                                                          | (2000)              |                | 2.0.0        |             |
| Name                                                                                     | Golf Hub Page 🔛 Sta | t Date Gotters | Negistration | Actions     |
| XLP Test - JG : Conference Conference 1                                                  | Jan 10              | 2025           |              | Go to Event |
|                                                                                          |                     |                |              | $\sim$      |
|                                                                                          |                     |                |              |             |
|                                                                                          |                     |                |              |             |
|                                                                                          |                     |                |              |             |
|                                                                                          |                     |                |              |             |
|                                                                                          |                     |                |              |             |
|                                                                                          |                     |                |              |             |
|                                                                                          |                     |                |              |             |
|                                                                                          |                     |                |              |             |
|                                                                                          |                     |                |              |             |
|                                                                                          |                     |                |              |             |
|                                                                                          |                     |                |              |             |
|                                                                                          |                     |                |              |             |
|                                                                                          |                     |                |              |             |
|                                                                                          |                     |                |              |             |
|                                                                                          |                     |                |              |             |
|                                                                                          |                     |                |              |             |
|                                                                                          |                     |                |              | l           |
|                                                                                          |                     |                |              |             |
|                                                                                          |                     |                |              | l           |
|                                                                                          |                     |                |              |             |
|                                                                                          |                     |                |              |             |

**Note:** If you are having issues finding the correct event, make sure you have selected 'Texas Golf Association' as the customer account and you have selected 'All' or 'Year' (Current) under the Season dropdown.

4. Navigating Team Captain Portal & Selecting the Right Round (Select A Round) At the top of the page click the Team Captain Menu icon to reveal the Conference Dashboard.

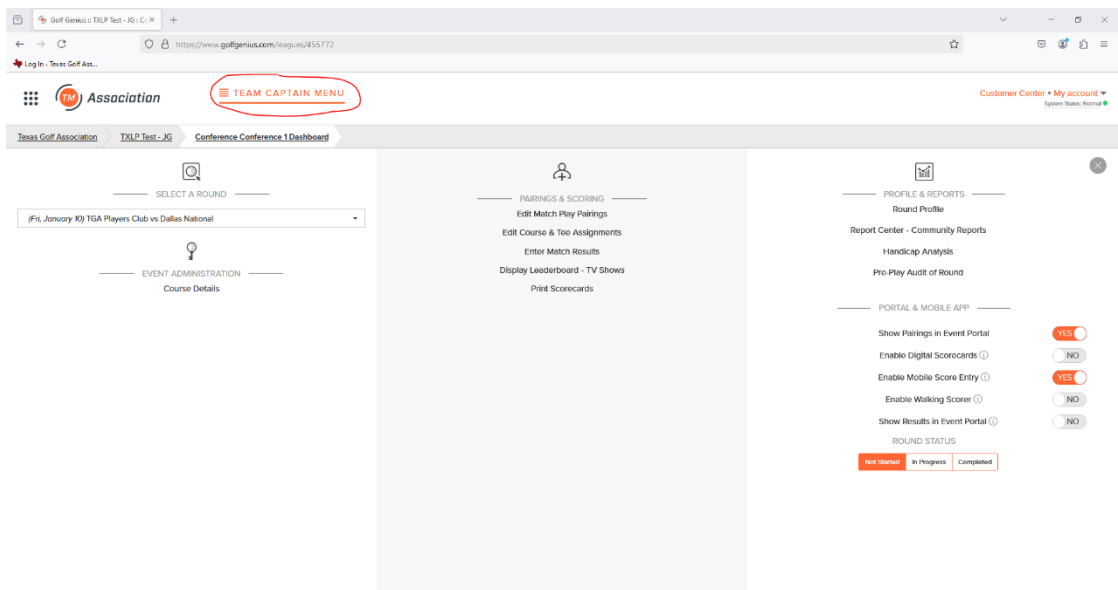

Before moving onto the next steps, make sure you have selected the correct match from the 'Select A Round' dropdown.

## 5. Uploading Team Roster

At the top of the page click the Team Captain Menu icon to reveal the Conference Dashboard. From the dashboard you will click 'Edit Match Play Pairings' under Pairings & Scoring.

|                                                                                                    | ~       -                                                                                                    | o ×                                                                                                    |
|----------------------------------------------------------------------------------------------------|----------------------------------------------------------------------------------------------------|----------------------------------------------------------------------------------------------------|
|                                                                                                    | <u>ක්</u> ල                                                                                                    | ම් එ ≡                                                                                                    |
|                                                                                                    |                                                                                                    |                                                                                                    |
|                                                                                                    | Customer Center • N<br>Syst                                                                                                    | ty account 👻<br>en Status: Normal 🖲                                                                                                    |
|                                                                                                    |                                                                                                    |                                                                                                    |
| Edit Course a poneirad<br>Territoria a poneirad<br>Edit Course & Tere Associagements<br>Display Landschord r V Shons<br>Display Landschord r V Shons<br>Display Landschord r V Shons<br>Display Landschord r V Shons | PROFILE A REPORTS Round Profile Report Center - Community Reports Handicap Analysis Pre-Play Audit of Round PORTAL & MOBILE APP Show Parings in Event Portal Enable Mobile Score Rety Enable Mobile Score Tetry Show Results in Event Portal Enable Weaking Scorer () Show Results in Event Portal () ROUND STATUS Ret Reter                                                                                                    | NO<br>NO<br>NO                                                                                                    |
|                                                                                                    | Contract of the Advancement<br>Contract of the Advancement<br>Contract of the | Conservation Conservation Cons |

On the next page you will click your respective club's name. From there you will click the orange 'Add New Player' button to search players by Last Name and First Name or search by GHIN number (searching by GHIN number is recommended).

| ⊡         Gotf Genus:: TXLP Test - JG; C: X         +           ←         →         C         O         A https://www.go | fgenius.com/rounds/1408836/edit_pairings_t | eam_captain/manage_subs?l                                                                                                    | eague_id=4557728.team_id=1;                                                                                                    | 8787356                                      |                                         |                       | E 습                                   | - ·                             | ං<br>මේ ඩ | ×<br>= |
|----------------------------------------------------------------------------------------------------|--------------------------------------------|----------------------------------------------------------------------------------------------------|----------------------------------------------------------------------------------------------------|----------------------------------------------|-----------------------------------------|-----------------------|---------------------------------------|---------------------------------|-----------|--------|
| 👆 Log In - Texas Golf Ass                                                                                                |                                            |                                                                                                    |                                                                                                    |                                              |                                         |                       |                                       |                                 |           |        |
| Iexas Golf Association IXLP Test - JG Conference                                                                         | Add New Player                             |                                                                                                    |                                                                                                    |                                              |                                         |                       | Cust                                  | omer Center • My a<br>System St | account a | •      |
| Changes you make on this page will be reflected on t                                                                     | Eligibility Rules<br>Mode<br>Search        | Only players with     Only players that     Only players that     Only players that     Search by Las     Search by GH     1960371 | n a Handicap Index® lower than<br>t have posted at least 10 scores<br>t were on the GHIN roster as of<br>at Name and First Name ①<br>IIN Number ① | 18.4<br>between OV01/2024 and 1<br>0/04/2025 | 2/3V2O24 are eligib                     | le                    | slot, select the player from the drop |                                 |           |        |
|                                                                                                    | _                                          | Gender                                                                                                    | Name                                                                                                    | GHIN                                         | HI?                                     |                       |                                       |                                 |           |        |
|                                                                                                    |                                            | M                                                                                                    | Justin Cuthrie                                                                                                    | 1960271                                      | E 2                                     | 1000                  |                                       |                                 |           |        |
|                                                                                                    |                                            | Minimum numb                                                                                                    | er of scores allowed is 10, num                                                                                                    | er of scores received from                   | GHIN is 8                               |                       |                                       |                                 |           |        |
| rou can swap payers using orag and i                                                                                     | arop.                                      |                                                                                                    |                                                                                                    |                                              | 1046                                    | Don                   | alayer and click Remove               |                                 |           |        |
|                                                                                                    |                                            |                                                                                                    |                                                                                                    | Click                                        | : "Add New Player" 1<br>d Now Player    | o add a new player    | to the team                           |                                 |           | HWLP   |
|                                                                                                    |                                            |                                                                                                    |                                                                                                    | Whe                                          | n all changes are di<br>vo Teom Changes | one, click on "Save 1 | earn Changes".                        |                                 |           | 0      |
|                                                                                                    |                                            |                                                                                                    |                                                                                                    |                                              |                                         |                       |                                       |                                 |           |        |

After searching for the player, you will click the blue 'Add' button and repeat the step above to search for another player. Once all players have been added to the roster you will click the blue 'Done' button at the bottom of the window.

**Note1:** A player will only need to be added to the club roster once. Once a player has been added to the club roster, team captains will be able to add that player to the team's lineup for all future matches. If you experience an issue adding a player to the club roster contact <u>Senior Tournament Director</u>, Justin Guthrie, directly for help.

**Note2:** All golf staff professionals who do not have a GHIN number will need to be added to the club roster by the TGA. Contact <u>Senior Tournament Director, Justin</u> <u>Guthrie</u>, directly for help.

# 6. Setting Match Lineup (Edit Match Play Pairings)

At the top of the page click the Team Captain Menu icon to reveal the Conference Dashboard. From the dashboard you will click 'Edit Match Play Pairings' under Pairings & Scoring.

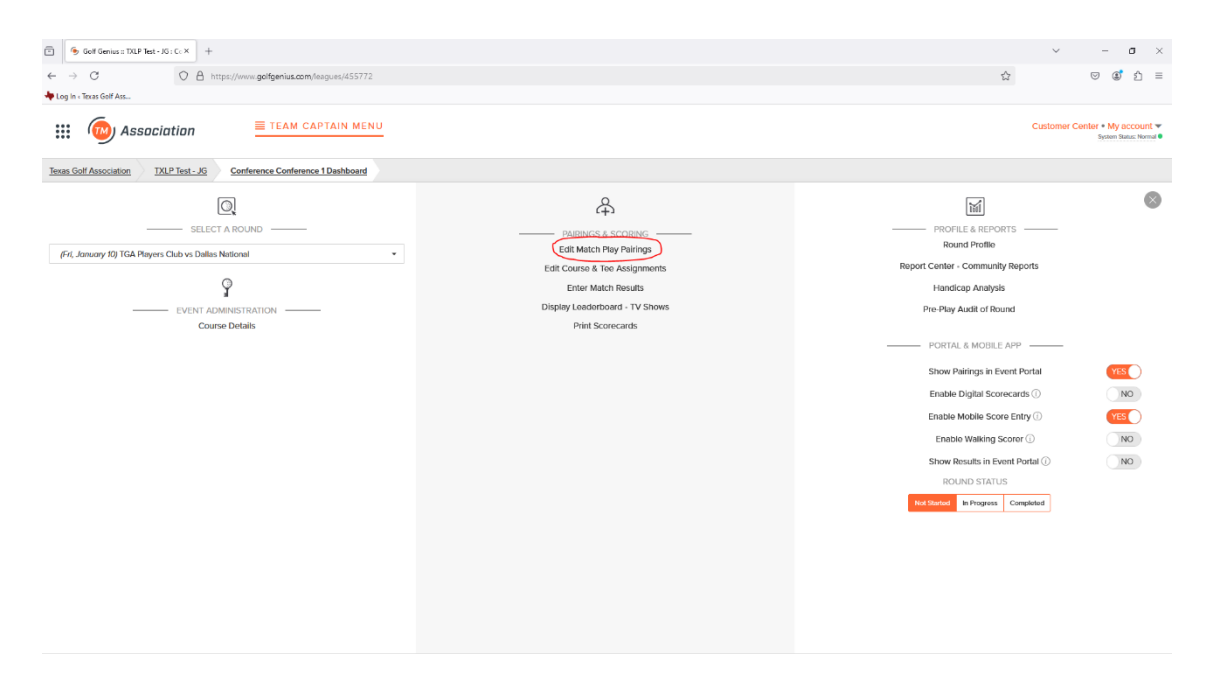

On the next page you will click your respective club's name. From there you will click 'Choose a player' from the drop down and select a player's name. Once the player's name is selected you will click the respective pairing box which will turn orange when selected and click the orange 'Go' button.

| C OA                                                                                                    | https://www.golfgenius.com/rounds/1408836                        | 6/edit_pairings_team_captain/m    | anage_subs?league_id=4557728       | eam_id=128787356               |                                                                                                    | ē s                | â          | $\odot$              | ۲                             | ŝ      |
|----------------------------------------------------------------------------------------------------|------------------------------------------------------------------|-----------------------------------|------------------------------------|--------------------------------|----------------------------------------------------------------------------------------------------|--------------------|------------|----------------------|-------------------------------|--------|
| Texas Golf Ass                                                                                                    |                                                                  |                                   |                                    |                                |                                                                                                    |                    |            |                      |                               |        |
| () Association                                                                                                    | TEAM CAPTAIN MEN                                                 | 10                                |                                    |                                |                                                                                                    |                    | Customer ( | Center • M<br>Syster | <b>ly acco</b><br>m Status: 1 | Normal |
| olf Association TXLP Test - JC                                                                                                    | Conference Conference 1 Dashboard                                | Edit Match Play Pairings          | Edit Pairings TGA Players Clu      |                                |                                                                                                    |                    |            |                      |                               |        |
|                                                                                                    |                                                                  |                                   |                                    |                                |                                                                                                    |                    |            |                      |                               |        |
| hanges you make on this page will                                                                                                    | be reflected on the tee sheet and on the matc                    | ch play leaderboard. You can clie | ck on players with highlighted bor | ders in order to change the te | am composition for this round.                                                                                                    |                    |            |                      |                               |        |
| olay Options 🕶                                                                                                    |                                                                  |                                   |                                    |                                |                                                                                                    |                    |            |                      |                               |        |
| Guthrie, Justin                                                                                                    | Contras Inte                                                     |                                   |                                    |                                | To add a player to the pairings, select the pairing slot, sele-                                                                                                    | ct the player from | the drop   |                      |                               |        |
| A REAL PROPERTY OF A REAL PROPERTY OF A READ REAL PROPERTY OF A REAL PROPERTY OF A REAL PROPERTY OF A REAL PROPERTY OF A REAL PROPERTY OF A REAL PROPERTY OF A REAL PROPERTY OF A REAL PROPERTY OF A REAL PROPERTY OF A REAL PROPERTY OF A REAL PROPERTY OF A REAL PROPERTY OF A REAL P | Course, John                                                     |                                   |                                    |                                | down, and click Go.                                                                                                    |                    |            |                      |                               |        |
| Porter, Kevin                                                                                                    | Untiedt, Christopher                                             |                                   |                                    |                                | down, and click Go.                                                                                                    |                    | Go         |                      |                               |        |
| Porter, Kevin<br>Schulte, Adam                                                                                                    | UntiodLChristophor                                               |                                   |                                    |                                | down, and click Go. Suhr, Duffy                                                                                                    | ۰<br>۹             | Go         |                      |                               |        |
| Portor, Kovin<br>Schulte, Adam                                                                                                    | Unfield, Christopher                                             |                                   |                                    |                                | down, and click Go.<br>Schr, Duffy<br>Choose a player                                                                                                    | <u>،</u><br>م      | G0         |                      |                               |        |
| Porter; Kevin<br>Schulte, Adam<br>You can swap player:                                                                                                    | Urliott, Christopher                                             |                                   |                                    |                                | down, and click Go.<br>Suhr, Dufly<br>Choose a player<br>Players not on test sheet and not on any teams<br>Codense takes                                                                                           | <b>،</b><br>م      | 60         |                      |                               |        |
| Portec Kowin<br>Schulte, Adem<br>You can swap players                                                                                                    | Uritiest, Christopher Uritiest, Christopher Using drag and drop. |                                   |                                    |                                | down, and click Go.<br>Suhr, Duffy<br>Choose a player<br>Players not on tee sheet and not on any teams<br>Cochran, John<br>Gothre, Judin                                                                           | *<br>Q             | Go         |                      |                               |        |
| Portor, Kovin<br>Schulto, Adam<br>You can swap player                                                                                                    | Lichard, Christopher                                             |                                   |                                    |                                | down, and click Go.<br>Surte, Duffy<br>Choose a player<br>Players not on tee sheet and not on any teams<br>Cochran, John<br>Gothrie, Justin<br>Ponte, Kevin                                                        | ,<br>Q             | Go         |                      |                               |        |
| Portor, Kovin<br>Schultz, Adum<br>You can swap player:                                                                                                    | Urind, Omlayter                                                  |                                   |                                    |                                | down, and Lick Go.<br>Surk, Duffy<br>Choose a player<br>Players not on tee sheet and not on any teams<br>Cochran, Joshin<br>Gothrie, Justin<br>Ponte, Kevin<br>Schulte, Adam                                       | 4<br>Q             | Ø          |                      |                               |        |
| Petric Kerin<br>Sohulti, Adam<br>You can swap player                                                                                                    | United, Christon                                                 |                                   |                                    |                                | down, and click Go.<br>Surty, Duffy<br>Choose a player<br>Players not on tee sheet and not on any teams<br>Cochran, John<br>Porter, Kexin<br>Porter, Kexin<br>Schulte, Adam<br>Sub: Codfy                          | 4<br>Q             |            |                      |                               |        |
| Partic Korin<br>Schultz, Adam<br>You can swap players                                                                                                    | Velect, Ornitoria                                                |                                   |                                    |                                | down, and click Go.<br>Surb. Dufly<br>Choose a player<br>Players not on tee sheet and not on any teams<br>Codrian, John<br>Gothrie, Judin<br>Porter, Kevin<br>Schulz, Kuhin<br>Safe, Chifly<br>Urited, Christopher | *<br>Q<br>N9       | 8          |                      |                               |        |

You will repeat this process for the remaining open spots in the lineup. Once your lineup has been filled, you can click the orange 'Save Team Changes'. To see players handicap index, you can click 'Display Options', select 'Handicap Index' in the dropdown, and click the orange 'Apply' button.

**Reminders for lineups:** The Match Play Pairings grid works left to right, top to bottom. Match 1 is the scratch match and <u>must</u> include the club staff professional if participating. Anyone, regardless of index, can play with the club staff professional in Match 1. Matches 2-4 need to be ordered from lowest index to highest index.

# 7. Setting Course & Tees (Edit Course & Tee Assignments)

At the top of the page click the Team Captain Menu icon to reveal the Conference Dashboard. From the dashboard you will click 'Edit Course & Tee Assignments' under Pairings & Scoring.

| □     ● Gst Gerins 10,P Test - 10,1 C: X     +       ←     →     C     O     A https://www.golfgerius.com/kesjues/455772                                                                                                    |                                                                                                    | ~ - ర ×<br>దౖ లభిప≣                                  |
|----------------------------------------------------------------------------------------------------|----------------------------------------------------------------------------------------------------|------------------------------------------------------|
| tay is - Team CAPTAIN MENU                                                                                                    |                                                                                                    | Customer Center • My account ♥<br>Spress Stress None |
| Texas Golf Association TXLP Test_J6 Conference Conference 1Dashboard                                                                                                    |                                                                                                    |                                                      |
| SELECT A ROUBD     SELECT A ROUBD     Select A ROUBD     Select A ROUBD     Select A ROUBD     Select A ROUBD TANKA     Select A ROUBD TANKAA     Select A ROUBD TANKAA     Select A ROUBD TANKAA     Select A ROUBD TANKAA     Select A ROUBD TANKAA     Select A ROUBD TANKAA     Select A ROUBD TANKAA     Select A ROUBD TANKAAA     Select A ROUBD TANKAAAAAAAAAAAAAAAAAAAAAAAAAAAAAAAAAAA | Contract is decomposition<br>to the function from the function<br>for contract is the function from the func-<br>tion of the function of the func-<br>tion of the function of the func-<br>tion of the func-<br>tion of the function of the func-<br>tion of the func-<br>tion of the func-<br>tion of the func-<br>tion of the func-<br>tion of the func |                                                      |

On the next page you will have the ability to set match tee times and set the course & tees to be played. To do this, click 'Set Course & Tees' and select all eight players in Matches 1 & 2 (their names will turn orange when selected). You will then click the dropdown and select the correct course and tees for those matches. You will then repeat this process for the remaining eight players in Matches 3 & 4.

| Golf Genius :: TXLP Test - JG : C: × +                                                                                                    |                                               |                                                                                                    |                                                                                                    | ~ - o ×                                                  |
|----------------------------------------------------------------------------------------------------|-----------------------------------------------|----------------------------------------------------------------------------------------------------|----------------------------------------------------------------------------------------------------|----------------------------------------------------------|
| ← → C O A https://www.golfgenius.com/pairings/99464                                                                                                    | 9/edit?tee times=1                            |                                                                                                    | <u>ث</u>                                                                                                    | S (1) =                                                  |
| Log In - Texas Golf Ass                                                                                                    |                                               |                                                                                                    |                                                                                                    |                                                          |
| Conference Conference Labelboard                                                                                                    | Pairings                                      |                                                                                                    |                                                                                                    | Customer Center • My account V<br>System Statu: Normal ● |
| Additional Information T Filter                                                                                                    | Show GGIDs () Total Handicap Index* 🔵 Neither |                                                                                                    | 0                                                                                                    |                                                          |
| Lintledt, Christopher Schulte, Adam     Schulte, Adam     Gerrier, Justie     Gorden, Justie     Gorden, Justie     Suitz, Dunly     Suitz, Dunly                                                                                                   |                                               |                                                                                                    | Ablene CC (North) - Black - Men<br>Ablene CC (North) - Black - Men<br>Ablene CO (North) - Blue - Men<br>Course / Tee not specified |                                                          |
| C)<br>Set the time                                                                                                    | ୃଷ୍ଣ<br>SET SHOTGUN                           |                                                                                                    | SET COURSE & TEE                                                                                                    |                                                          |
| Select the Course and Ree and corresponding III, Font 9 or Black 9 Holes.     Cick individual gollers or click pairing groups on the right side of the page to manually se     Cick detect Air Pagers to Illier by Gender, Tee, Division or Flight. | ed goups.                                     | Select Al Playes / Unselect All Playes Abilenc CC (North) - Blue - Men v Abilenc CC (North) - Blue - Ladee Abilenc CC (North) - Blue - Ladee Abilenc CC (North) - Blue - Ladee Abilenc CC (North) - Glue - Ladee Abilenc CC (North) - Gold - Ladee Abilenc CC (North) - Gold - Ladee Abilenc CC (North) - Gold - Men Abilenc CC (North) - Gene - Tadee | Al 18 v<br>S<br>None v                                                                                                    | G<br>G<br>G                                              |
| ▲ Course / Toes not experified for all foursomes                                                                                                    |                                               | Abilene CC (North) - Green - Men                                                                                                    |                                                                                                    |                                                          |

Once the tees are set you can then adjust the starting time and starting hole as needed for all four matches before clicking the orange 'Save Pairings Button'.

| Gelf Genkus :: TXLP Test - JG : C < X +            |                                                    |                                       |                              |                                  | ~ - a ×                                                  |
|----------------------------------------------------|----------------------------------------------------|---------------------------------------|------------------------------|----------------------------------|----------------------------------------------------------|
| ← → C ○ A +                                        | ttps://www.golfgenius.com/pairings/994649/         | edit?tee_times=1                      |                              |                                  | ය ල ල් රු =                                              |
| 👆 Log In - Texas Golf Ass                          |                                                    |                                       |                              |                                  |                                                          |
| 🗰 🔞 Association                                    | TEAM CAPTAIN MEN                                   |                                       |                              |                                  | Customer Center • My account ▼<br>System Source Neread ● |
| Texas Golf Association TXLP Test - JG              | Conference Conference 1 Dashboard                  | Pairings                              |                              |                                  |                                                          |
| Additional Information                             | s                                                  | now 🔿 GGIDs 🛈 🔿 Total Handicap Index* | Neither                      | \$                               |                                                          |
| 1. Untiedt, Christopher                            | Schulte, Adam                                      |                                       |                              | Abilene CC (North) - Black - Men |                                                          |
| 2. Bergeron, David                                 | Guthrie, Justin                                    |                                       |                              | Abilene CC (North) - Black - Men |                                                          |
| 3. Cochran, John                                   | Fry, Brian                                         |                                       |                              | Abilene CC (North) - Blue - Men  |                                                          |
| 4. Porter, Kevin                                   | Suhr, Duffy                                        |                                       |                              | Abilene CC (North) - Blue - Men  | 1                                                        |
| C)<br>SET THE T                                    | IME                                                | र्ष्ट्र<br>SET SHOTG                  | UN                           | STLC                             | Ø<br>Dunke a tite                                        |
| 1. Select the Course and Tee and corresponde       | ng 18, Front 9 or Back 9 Holes.                    |                                       | Select All Players / Unselec | t All Players                    |                                                          |
| 2. Click individual golfers or click pairing group | os on the right side of the page to manually selec | t groups.                             | Abilene CC (North) - B       | llue - Men v All 18 v            |                                                          |
| 3. Click Select All Players to filter by Gender, 1 | ee, Division or Hight.                             |                                       | Cancel Apply                 |                                  | H                                                        |
|                                                    |                                                    |                                       |                              |                                  | 6                                                        |
|                                                    |                                                    |                                       |                              |                                  |                                                          |
|                                                    |                                                    |                                       |                              |                                  |                                                          |
|                                                    |                                                    |                                       |                              |                                  |                                                          |

## 8. Updating 'Scratch Match Indexes – Match 1' (Handicap Analysis)

Once steps 6 (Setting Match Lineup) and 7 (Setting Course & Tees) are completed, you will need to adjust the scratch match handicaps. Step 8 must be completed in its entirety before moving onto step 9 (Printing Reports).

At the top of the page click the Team Captain Menu icon to reveal the Conference Dashboard. From the dashboard you will click 'Handicap Analysis' under Profile & Rounds.

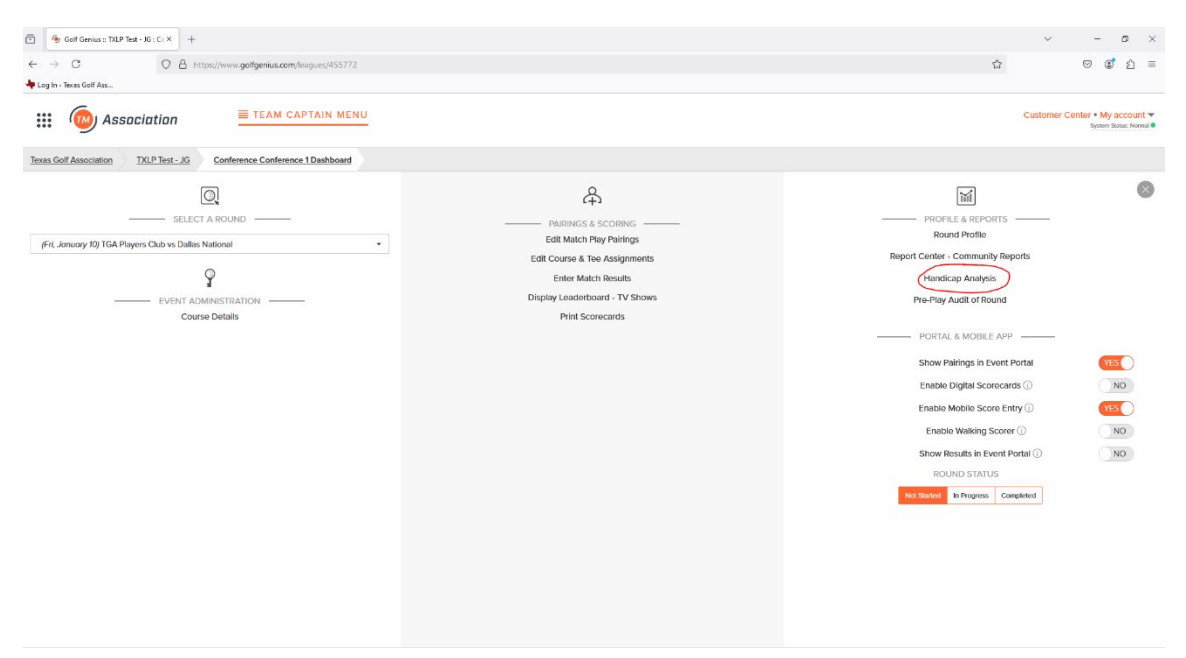

On the next page, you will click 'Four Ball Matches 18 Holes'. You will then click on the first player's name in Match 1 and select 'Adjust Playing Handicap'. In the pop-up window you will then change the displayed handicap to '0' and click the orange 'Save' button.

| 😇 💪 Gulf Gamius 1 70.P Text - JG : C. × +                                                                                                    |                                                                                                    |                                                                       |                             | ~ - <b>a</b> ×                    |
|----------------------------------------------------------------------------------------------------|----------------------------------------------------------------------------------------------------|-----------------------------------------------------------------------|-----------------------------|-----------------------------------|
| ← → C O A H                                                                                                    | ttps://www.gcffgerius.com/kounds/1408836/handicap_reports/new                                                                                                    |                                                                       |                             | ය ප ටේ නු ≡                       |
| 👆 Log In - Times Golf Ass                                                                                                    |                                                                                                    |                                                                       |                             |                                   |
| Setting                                                                                                    | Value                                                                                                    |                                                                       |                             |                                   |
| Handicap Type                                                                                                    | Adjustment for Relative Teo Par Difference - Rule                                                                                                    | 6.2b()                                                                |                             |                                   |
| Handicap Allowance                                                                                                    | 90% (Off Lowest)                                                                                                    |                                                                       |                             |                                   |
| Card Type                                                                                                    | Always use an 18-hole scorecard, if appropriate.                                                                                                    |                                                                       |                             |                                   |
| Match Play Half Strokes                                                                                                    | No half strokes. The strokes hall as they lie. A $\Omega$ -                                                                                                    | would get 7 strokes on one side and 6 strokes on the other.           |                             |                                   |
| Serifi.                                                                                                    |                                                                                                    |                                                                       |                             |                                   |
| Name                                                                                                    | Course / Tee (SLOPE* / Course Rating* / Par)                                                                                                    |                                                                       | Handicap Index <sup>®</sup> | Playing Handicap"<br>(off lowest) |
| Schulte, Adam                                                                                                    | Ablene CC (North) / Black - Men (131 / 71.0 / 70)                                                                                                    | 2                                                                     | $\sim$                      |                                   |
| Note: The World Handloop System" require<br>The Course Handloop" is being calculated<br>This player does not have a Handloop inde<br>The lowest handloop in the group is 0. Alte | es but precision to be maintained in intermediary calculations, Roundry i<br>for All 19 holos.<br>•* Therefore holds in is playing off scratch.<br>• applying full towest, the Playing Handway" becomes 0. | Four Ball Matches 18<br>Holes<br>Playing Hendicap" for Schulte, Adem: |                             |                                   |
| Lintodi, Christopher                                                                                                    | Ablene CC (North) / Black - Men (131 / 71.0 / 70)                                                                                                    | Sav                                                                   |                             |                                   |
| Nama                                                                                                    | Course / Yee (SLOPE* / Course Rating* / Par)                                                                                                    |                                                                       | Handicap Inder*             | Playing Handicap*<br>(off lowest) |
| Bergeron, David                                                                                                    | Abilene CC (North) / Black Men (131 / 71.0 / 70)                                                                                                    |                                                                       |                             | •                                 |
| Gutine, Justin                                                                                                    | Abliene CC (North) / Black - Men (131 / 71.0 / 70)                                                                                                    |                                                                       |                             | •                                 |
| Name                                                                                                    | Course / Tee (\$LOPE* / Course Rating* / Par)                                                                                                    |                                                                       | Handicap Index®             | Playing Handicap"<br>(off lowest) |
| Contran, John                                                                                                    | Abilene CC (North) / Blue - Men (16 / 618 / 70)                                                                                                    |                                                                       |                             |                                   |
| Try, Brian                                                                                                    | Ablene CC (North) / Blue - Men (16 / 618 / 70)                                                                                                    |                                                                       |                             |                                   |
| Name                                                                                                    | Course / Tee (SLOPE® / Course Rating* / Par)                                                                                                    |                                                                       | Handicap Index®             | Playing Handicap"                 |

You will have to re-complete this process for the remaining three players in the group.

Once all four players have been updated for the Four Ball Matches 18 Holes you will need to repeat step 8 for both 'Four Ball Matches Front 9' and 'Four Ball Matches Back 9'.

| 🕤 🛛 👲 Golf Genius :: TXLP Test - JG : C : X 🛛 🚽                                                                                                    |                                                                                                    |                                     |                                                                                                    |
|----------------------------------------------------------------------------------------------------|----------------------------------------------------------------------------------------------------|-------------------------------------|----------------------------------------------------------------------------------------------------|
|                                                                                                    |                                                                                                    |                                     | v - a                                                                                                |
| - → C O A htt                                                                                                    | tps://www.golfgenius.com/rounds/1408836/handicap_reports/new                                                                                                    |                                     | 습 🛛 🕲 🔮 실                                                                                            |
| Log In - Texas Golf Ass                                                                                                    |                                                                                                    |                                     |                                                                                                    |
| ::: ( Association                                                                                                    | E TEAM CAPTAIN MENU                                                                                                    |                                     | Customer Center • My account 🕶                                                                       |
| Hasociution                                                                                                    |                                                                                                    |                                     | System Statue Norma                                                                                  |
| exas Golf Association TXLP Test - JG                                                                                                    | Conference Conference 1 Dashboard Handicap Analysis                                                                                                    |                                     |                                                                                                    |
|                                                                                                    |                                                                                                    |                                     |                                                                                                    |
|                                                                                                    |                                                                                                    |                                     |                                                                                                    |
| Four Ball Matches 18 Holes                                                                                                    |                                                                                                    |                                     |                                                                                                    |
|                                                                                                    |                                                                                                    |                                     |                                                                                                    |
| Four Ball Matches Front 9                                                                                                    |                                                                                                    |                                     |                                                                                                    |
| Setting                                                                                                    | Value                                                                                                    |                                     |                                                                                                    |
| Handloop Tupe                                                                                                    | Adjustment for Delative Tao Dar Difference - Dala 6 2bdb                                                                                                    |                                     |                                                                                                    |
| Handlage Allewager                                                                                                    | ODD (COR) meaning for the full constraints - note of any                                                                                                    |                                     |                                                                                                    |
| Coul Two                                                                                                    | auto (on coward)                                                                                                    |                                     |                                                                                                    |
| Card type                                                                                                    | Aways use an is-noie scorecard, it appropriate.                                                                                                    |                                     |                                                                                                    |
| Match Hay Half Strokes                                                                                                    | No half strokes. The strokes fail as they lie. A 13 would get / strokes on one side and 6 strok                                                                                                    | tes on the other.                   |                                                                                                    |
| Search                                                                                                    | 8                                                                                                    |                                     | Clear Adjustment                                                                                     |
|                                                                                                    |                                                                                                    |                                     |                                                                                                    |
| Name                                                                                                    | Course / Tee (SLOPE® / Course Rating" / Par)                                                                                                    | Handicap Index <sup>®</sup>         | Playing Handicap"<br>(off lowest)                                                                    |
| Schulte, Adam                                                                                                    | Abilene CC (North) / Black - Men (131 / 71.0 / 70)                                                                                                    |                                     | 0                                                                                                    |
| Untiedt, Christopher                                                                                                    | Abilene CC (North) / Black - Men (131 / 71.0 / 70)                                                                                                    |                                     | 0                                                                                                    |
|                                                                                                    |                                                                                                    |                                     |                                                                                                    |
| Name                                                                                                    | Course / Tee (SLOPE* / Course Rating* / Par)                                                                                                    | Handicap Index*                     | Playing Handicap"<br>(off lowest)                                                                    |
| Remeron David                                                                                                    | Abilena CC (North) / Black - Man (131 / 71 0 / 70)                                                                                                    |                                     | 0                                                                                                    |
| Gethrin ketin                                                                                                    | Abileon C'C (North) / Diack - Man (21 / 710 / 70)                                                                                                    |                                     | 0                                                                                                    |
|                                                                                                    | Honore on freedy mark - meri free 1989 1991                                                                                                    |                                     |                                                                                                    |
| Name                                                                                                    | Course / Tee (SLOPE® / Course Rating" / Par)                                                                                                    | Handicap Index <sup>e</sup>         | Playing Handicap*                                                                                    |
|                                                                                                    | tps://www.golfgenius.com/rounds/1408836/handicap_reports/new                                                                                                    |                                     | ☆ 🔍 🕑 🕤 신                                                                                            |
| Log In « Texas Gott Ass                                                                                                    |                                                                                                    |                                     |                                                                                                    |
| ::: (m) Association                                                                                                    | TEAM CAPTAIN MENU                                                                                                    |                                     | Customer Center • My account •                                                                       |
|                                                                                                    |                                                                                                    |                                     | upanin datas, interne e                                                                              |
| exas Golf Association TXLP Test - JG                                                                                                    | Conference Conference 1 Dashboard Handicap Analysis                                                                                                    |                                     |                                                                                                    |
|                                                                                                    |                                                                                                    |                                     |                                                                                                    |
|                                                                                                    |                                                                                                    |                                     |                                                                                                    |
| Four Ball Matches 18 Holes                                                                                                    |                                                                                                    |                                     |                                                                                                    |
| Four Ball Matches 18 Holes                                                                                                    |                                                                                                    |                                     |                                                                                                    |
| Four Ball Matches Front 9                                                                                                    |                                                                                                    |                                     |                                                                                                    |
| Four Ball Matches 18 Holes                                                                                                    |                                                                                                    |                                     |                                                                                                    |
| Four Ball Matches 18 Holes                                                                                                    |                                                                                                    |                                     |                                                                                                    |
| Four Ball Matches 18 Holes Four Ball Matches Front 9 Four Ball Matches Back 9                                                                                                    |                                                                                                    |                                     |                                                                                                    |
| Four Ball Matches 18 Holes Four Ball Matches Front 9 Four Ball Matches Back 9 Setting                                                                                                    | Value                                                                                                    |                                     |                                                                                                    |
| Four Ball Matches 18 Holes Four Ball Matches Front 9 Four Ball Matches Back 9 Setting Linadica Type                                                                                                    | Valua<br>Adjustment for Relatives Tee Par DifferenceRule 5.2kg                                                                                                    |                                     |                                                                                                    |
| Four Ball Matches 18 Holes Four Ball Matches Front 9 Four Ball Matches Back 9 Setting Handrap Nipse Handrap Alowance                                                                                                    | Value<br>Adjustment for Relative Tice Par Difference - Rule 6 2b(t)<br>00% (Off Lower)                                                                                                    |                                     |                                                                                                    |
| Four Ball Matches 18 Holes Four Ball Matches Front 9 Four Ball Matches Back 9 Setting Handson Alowance Carl Syse                                                                                                    | Value<br>Adjustment for Belative: Tee Par Difference - Bule 6.2b()<br>60% (Off Lovers)<br>Avery use an 38 hele scorecard, if appropriate.                                                                                                    |                                     |                                                                                                    |
| Four Ball Matches 18 Holes Four Ball Matches Front 9 Four Ball Matches Back 9 Setting Hundicap Alovance Card Type Mutch Phy Holf Soules                                                                                                    | Value<br>Adjustment for Relative Tee Par Difference - Rule 5/20)<br>00%, Off. Lowerst<br>Always use an 1% hole scorecard, if appropriate.<br>No half strokes. The totakers fail as they line. A Dy would get 7 strokes on one side and 6 strok                                                                                                    | ies on the obtac                    |                                                                                                    |
| Four Ball Matches 18 Holes Four Ball Matches Front 9 Four Ball Matches Back 9 Setting Hindrap Type Handrap Alowance Card type Match Play Hall Stockes                                                                                                    | Volue<br>Adjustment for Relative Tee Par Difference - Rule 5.2(s)<br>50% (Off Lowers)<br>Always use an Sk hole scorecard, if appropriate.<br>No hulf stockes. The stockes fall as they lie, A EJ would get 7 strokes on one side and 6 stock                                                                                                    | es or the after.                    |                                                                                                    |
| Four Ball Matches 18 Holes Four Ball Matches Front 9 Four Ball Matches Front 9 Four Ball Matches Back 9 Four Ball Matches Back 9 Fundra provens Fundra provens Card Type Match Rey Hall Strates Search.                                                                                                    | Value<br>Adjustment for Belative Tee Par Difference - Rule 6 20(4)<br>90% (Of Lowers)<br>Aways use an 18 hole scorecard, if appropriate.<br>No half strokes. The strokes fall as they let, A t0 would get 7 strokes on one side and 6 strok                                                                                                    | es on the other.                    | Cter Adjutter                                                                                        |
| Four Ball Matches 18 Holes Four Ball Matches Front 9 Four Ball Matches Back 9 Setting Handica Playence Card Type Match Rey Hall Stokes Search                                                                                                    | Value<br>Adjustment for Relative Ties Par Difference - Rule 6 2/b(t)<br>00% (Off Lowers)<br>Averys use an 18 hole scorecard, if appropriate.<br>No half strekers. The strokers fall as they lin: A 13 woold get 7 strokers on one side and 6 strok                                                                                                    | ees on the other.                   | Clear Adjuttmert                                                                                     |
| Four Ball Matches 18 Holes Four Ball Matches Front 9 Four Ball Matches Front 9 Four Ball Matches Back 9 Setting Handrap Alexanos Card Type Match Rey Hall Strates Neme                                                                                                    | Value           Adjustment for Belative Ties Par Difference - Rule 8.2kg)           69% (Off Lowest)           Average use an 58 hole scorecard, if appropriate.           No half strokes. The strokes fall as they lie. A 10 woold get 7 strokes on one side and 6 strokes           Ø           Course / Tee (\$LOPE* / Course Reting* / Per)                                                                                                    | es on the other.<br>Handicap Index* | Cear Adjustmer<br>Playing Handicap*<br>(off lowest)                                                  |
| Four Ball Matches 18 Holes Four Ball Matches Front 9 Four Ball Matches Back 9 Four Ball Matches Back 9 Four Ball Matches  | Value           Adjustment for Belative Tee Par Difference - Rule 6 2b(t)           60% (Of Lower)           Averys use an Sk hole scorecard, if appropriate.           No half stokes. The stokes fail as they lie. A El would get 7 strokes on one side and 6 stoke           Ø           Course / Tee (ELOPE* / Course Rating* / Par)           Ableree CC (borth) / Black - Men (151 / 71.0) 70)                                                                                                    | es on the other.<br>Handicap Index* | Clear Adjustment<br>Paylog Handicap*<br>(off lowait)<br>0                                            |
| Four Ball Matches 18 Holes Four Ball Matches Front 9 Four Ball Matches Back 9 Setting Handcap Allowance Card Type Match Pay Hall Strates Search Name Schulte, Adam Unded, Christopher                                                                                                    | Value           Adjustment for Belative Tee Par Difference - Rule 6 Zu(t)           GON_(Off Lowert)           Averys use an 18 hole scorecard, if appropriate.           No half strokers. The strokers fail as they lie. A Di would get 7 strokers on one side and 6 stroker           Course / Tee (SLOPE* / Course Reting* / Per)           Addene CC (borth) / Black - Men (151 / 710 / 70)           Addener CC (borth) / Black - Men (151 / 710 / 70)                                                                                   | es on the other.<br>Handicap Index* | Cter Adjustment<br>Playleg Handicg*<br>(off Invest)<br>0<br>0                                        |
| Four Ball Matches 18 Holes<br>Four Ball Matches Front 9<br>Four Ball Matches Back 9<br>Seting<br>Hundrap Alovano<br>Card Type<br>Match Rey Half Stokes<br>Search<br>Search<br>Schabs, Adam<br>Ursted, Christopher                                                                                                    | Value           Adjustment for Belative Tee Par Difference - Rule 6.24(t)           GON; GPT Lowers;           Averys use an 18 hole scorecard, if appropriate.           No half strokes. The strokes fall as they lie. A f2 would get 7 strokes on one side and 6 strok           Course / Tee (SLOPE? / Course Rating " / Par)           Addense CC (North) / Black - Men (151 / 71.0 / 76)           Ablene CC (North) / Black - Men (151 / 71.0 / 76)                                                                                     | es on the other.<br>Handicap Index* | Clear Adjustment<br>Payling Handicap"<br>(off forwas)<br>0<br>0                                      |
| Four Ball Matches 18 Holes Four Ball Matches Front 9 Four Ball Matches Front 9 Four Ball Matches Back 9 Setting Handrap Type Handrap Type Handrap Type Handrap Alawance Card Type Sateth. Sateth. Sate | Value           Adjustment for Relative Tee Par Difference - Rule 5,2kg)         00% (Of Lowest)           00% (Of Lowest)         appropriate.           No half strokes. The strokes fall as they in: A 13 woold get 7 strokes on one side and 6 strok           Centre / Tee (SLOPE* / Course Rating* / Par)           Ableme CC (Horth) / Black - Men (D1 / 710 / 70)           Course / Tee (SLOPE* / Course Rating* / Par)           Course / Tee (SLOPE* / Course Rating* / Par)           Course / Tee (SLOPE* / Course Rating* / Par) | es on the other.<br>Handicap Index* | Clear Adjustment<br>Psylvg Mandicap"<br>(off forward)<br>0<br>0<br>Psylvg Mandicap"<br>(off forward) |

**Note:** If step 8 is not completed correctly for all three matches (18/Front 9/Back 9) the scorecards in the report center will not print correctly.

#### 9. Printing Reports

Captains will have the ability to print match day reports directly from Golf Genius while utilizing the Team, Captain Portal.

To navigate to the report center, click the Team Captain Menu icon and under 'Profile & Reports' select 'Report Center'.

| Golf Genius = TXLP Test - JG : Cr × +                                  |                                | ~ - a ×                           |        |
|------------------------------------------------------------------------|--------------------------------|-----------------------------------|--------|
| ← → C O A https://www.golfgenius.com/leagues/455772                    |                                | ය ල ඒ ව =                         |        |
| 👆 Log In « Texas Golf Ass                                              |                                |                                   | Once   |
| Association E TEAM CAPTAIN MENU                                        |                                | Customer Center • My account      |        |
| Texas Golf Association TXLP Test - JG Conference Conference 1Dashboard |                                |                                   | in the |
| Q                                                                      | <b>A</b>                       | M 8                               | report |
| SELECT A ROUND                                                         | PAIRINGS & SCORING             | PROFILE & REPORTS                 | •      |
| (Fri, January 10) TGA Players Club vs Dailas National                  | Edit Match Play Pairings       | Round Profile                     | center |
| φ                                                                      | Enter Match Results            | Handicap Analysis                 |        |
| EVENT ADMINISTRATION                                                   | Display Leaderboard - TV Shows | Pre-Play Audit of Round           | you    |
| Course Details                                                         | Print Scorecards               |                                   | 000    |
|                                                                        |                                |                                   | Call   |
|                                                                        |                                | Enable Digital Scorecards ()      | scroll |
|                                                                        |                                | Enable Mobile Score Entry ①       | 001010 |
|                                                                        |                                | Enable Walking Scorer ① NO        | to the |
|                                                                        |                                | Show Results in Event Portal ① NO |        |
|                                                                        |                                | ROUND STATUS                      |        |
|                                                                        |                                | Not Started In Progress Completed |        |
|                                                                        |                                |                                   |        |
|                                                                        |                                |                                   |        |
|                                                                        |                                |                                   |        |
|                                                                        |                                |                                   |        |
|                                                                        |                                |                                   |        |

bottom of the page where you will see a folder titled 'Texas League Play'. After clicking on the Texas League Play folder, you will see the handful of reports that can be run to successfully host home matches. All you will need to do is hover over the desired report and click 'Print'.

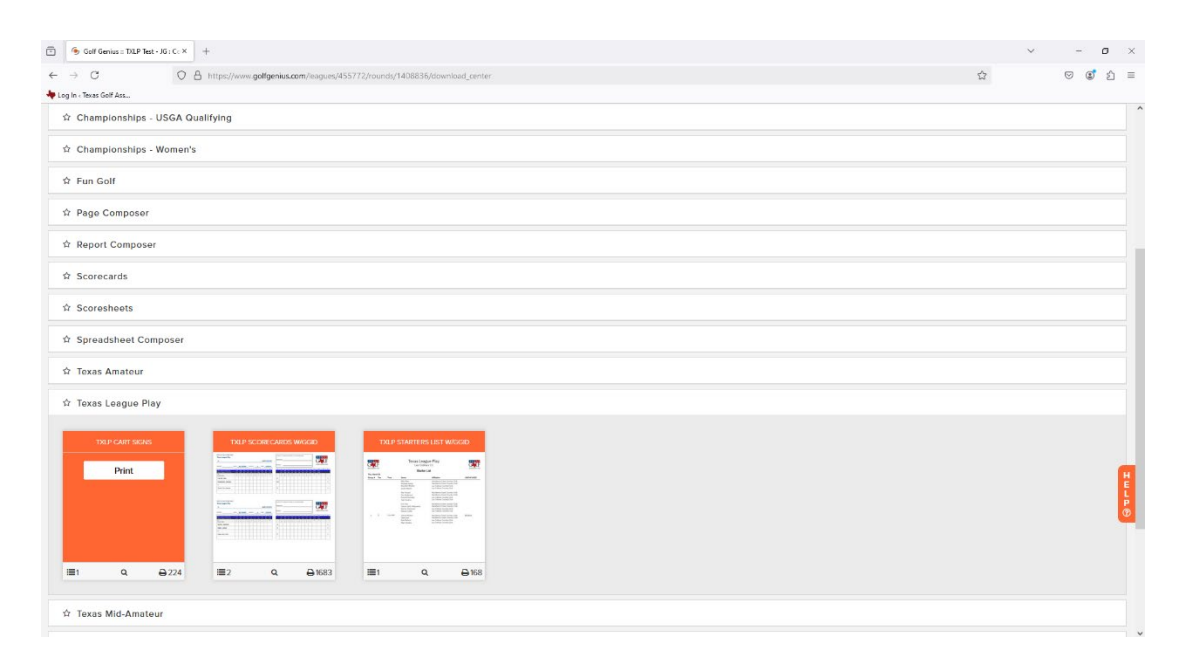

#### 10. Optional Use of Mobile Score Entry

Captains will have the option to utilize Mobile Score Entry for matches throughout the season. To utilize this feature, click on the Team Captain Menu icon at the top of the page. On the right side of the screen, under 'Portal & Mobile App' captains can select to Enable Mobile Score Entry.

| 🗇 Golf Genius :: TXLP Test - JG : C : X +                                                |                                                                                                    | ~ - o ×                                                                                                    |
|------------------------------------------------------------------------------------------|----------------------------------------------------------------------------------------------------|----------------------------------------------------------------------------------------------------|
| ← → C O A https://www.gotfgenius.com/leagues/455772                                      |                                                                                                    | ය ල 🜒 එ =                                                                                                    |
| 🖊 Log In - Texas Golf Ass                                                                |                                                                                                    |                                                                                                    |
|                                                                                          |                                                                                                    | Customer Center + My account マ<br>5pten State, Norma ●                                                                                                    |
| Texas Golf Association TXLP Test - JG Conference Conference 1 Dashboard                  |                                                                                                    |                                                                                                    |
| SELECT A ROUND     SELECT A ROUND     (74. Jonuary 10) TGA Payers Club va Datas National | PARMOS & SCORRO       LISE MARCH PRAY PARINGS       LISE COLORS & A CORROR       LISE COLORS & A CORROR       LISE MARCH PRAY PARINGS       LISE MARCH PRAY PARINGS       LISE MARCH | PROFILE & REFORTS     Cannel Pholic      Proceeding analysis      Cannel Pholic      Cannel Pholic |

Once you click yes next to Enable Mobile Score Entry, you will be prompted to select the default tournament. You will want to select 'Four Ball Matches 18 Holes' to correctly display handicap strokes for appropriate matches.

| Image: Contract of the Understand of the Understand o                           | Golf Genius :: TXLP Test - JG : C < X +                     |                                                                                                    |                                                                                                    | v                                 | - ø ×                                     |
|----------------------------------------------------------------------------------------------------|-------------------------------------------------------------|----------------------------------------------------------------------------------------------------|----------------------------------------------------------------------------------------------------|-----------------------------------|-------------------------------------------|
| • province watar.          • province watar.         • province watar.         • province wat                                                                                                    | ← → C O A https://www.golfgenius.com/leagu                  | es/455772/rounds/1408836/download_center                                                           |                                                                                                    | ☆                                 | ତ 🔹 ରୁ =                                  |
|                                                                                                    | 👆 Log In - Texas Golf Ass                                   |                                                                                                    |                                                                                                    |                                   |                                           |
| Texes Cell Association       DRAP. Not. All       Centersees Cell Association       Figure Association       Figure Association                                                                                                    |                                                             | Select the Default Tournament                                                                      |                                                                                                    | Customer Center                   | * My account *<br>System Status: Normal ® |
| SELECT A ROUND     SELECT A ROUND     SELECT A | Texas Golf Association TXLP Test - JG Conference Conference | Selecting a tournament will add Course Handics<br>scoreline on the leaderboard, the color legend ( | ap" and strokes (dols) to the scorecards on mobile apps. When looking at a players<br>(par, bogey) will be calculated based on player net score for that tournament. |                                   | 0                                         |
|                                                                                                    | <u>O</u>                                                    | Four Ball Matches 18 Holes                                                                         | •                                                                                                    |                                   |                                           |
| Proc. January KD TGA Pagees Club vs Dallas National         Four Ball Matchess 18 Indians         Cancel         Cancel         Report Cluber - Community Report           P         Four Ball Matchess Tentel 9         Match Bossits         Heardings answin         Heardings Ansilysis           PUENT ADMINISTRATION         Print Scorecards         Print Scorecards         Print Scorecards         Heardings In Event Portal           Show Pairings in Event Portal         Show Pairings in Event Portal         Show Pairings in Event Portal         Show Pairings in Event Portal                                                                                                    | SELECT A ROUND                                              | None (Show no dots)                                                                                |                                                                                                    | PROFILE & REPORTS                 |                                           |
| Four Ball Matches Front 9         But Matches Front 9         Four Ball Matches Front 9         Four Ball Matches Front 9         Four Ball Matches Stack 9         Four Ball Matches Stack 9         Four Ba | (Fn, January 10) TGA Players Club vs Dellas National        | Four Ball Matches 18 Holes                                                                         | Cancel Save                                                                                                    | Panort Center - Community Penorts |                                           |
| Four Ball Matches Back 9     Pour Ball Matches Back 9     Pour Ball Matches 9     Pour Ball Matches 9     Pour Ball Matches 9     Pour Ball Matches 9     Pour Ball Matches 9     Pour Ball Matches 9     Pour Ball Matches 9     Pour Ball Matches 9     Pour Ball Matches 9     Pour Ball Matches 9     Pour Ball Matches 9     Pour Ball Matches 9     Pour Ball Mat | 0                                                           | Four Ball Matches Front 9                                                                          | a ree Assignments<br>Match Dosrifts                                                                                                    | Hanrican Anabais                  |                                           |
| Courte Details Print Scorecards                                                                                                    | EVENT ADMINISTRATION                                        | Four Ball Matches Back 9                                                                           | erboard - TV Shows                                                                                                    | Pre-Play Audit of Round           |                                           |
| PORTAL & MODILE APP                                                                                                    | Course Dotails                                              |                                                                                                    | Print Scorecards                                                                                                    |                                   |                                           |
| Show Pairings in Event Portal                                                                                                    |                                                             |                                                                                                    |                                                                                                    | PORTAL & MOBILE APP               |                                           |
|                                                                                                    |                                                             |                                                                                                    |                                                                                                    | Show Pairings in Event Portal     | YES                                       |
| Enable Digital Scorecards 🔿 NO                                                                                                    |                                                             |                                                                                                    |                                                                                                    | Enable Digital Scorecards ①       | NO                                        |
| Enatité Mobile Score Entry ()                                                                                                    |                                                             |                                                                                                    |                                                                                                    | Enable Mobile Score Entry ①       | YES                                       |
| Enable Walking Scorer 🕖 🛛 🗙                                                                                                    |                                                             |                                                                                                    |                                                                                                    | Enable Walking Scorer ①           | NO                                        |
| Show Results in Event Portal () NO                                                                                                    |                                                             |                                                                                                    |                                                                                                    | Show Results in Event Portal ①    | NO                                        |
| ROLING STATUS                                                                                                    |                                                             |                                                                                                    |                                                                                                    | ROUND STATUS                      |                                           |
| tor study thinkness completed                                                                                                    |                                                             |                                                                                                    |                                                                                                    | Not Started In Progress Completed |                                           |
|                                                                                                    |                                                             |                                                                                                    |                                                                                                    |                                   |                                           |
|                                                                                                    |                                                             |                                                                                                    |                                                                                                    |                                   |                                           |
|                                                                                                    |                                                             |                                                                                                    |                                                                                                    |                                   |                                           |
|                                                                                                    |                                                             |                                                                                                    |                                                                                                    |                                   |                                           |
|                                                                                                    |                                                             |                                                                                                    |                                                                                                    |                                   |                                           |
|                                                                                                    |                                                             |                                                                                                    |                                                                                                    |                                   |                                           |

This is a great option for Texas League Play and can serve in place of physical scorecards. If a team is electing to use Mobile Score Entry, captains will need to locate the group specific GGID for that match and pairings.

To locate the specific group GGID, click on the Team Captain Menu icon and under 'Pairings & Scoring' click 'Edit Course & Tee Assignments'.

Once on the pairings page you will be able to click the box to show GGIDs. These will be the specific GGIDs used for each group when utilizing Mobile Score Entry.

| Golf Genius : TXLP Test - JG : C : × +                          |                                                |                                         | ~ - 0 ×                                                 |
|-----------------------------------------------------------------|------------------------------------------------|-----------------------------------------|---------------------------------------------------------|
| ← → C O A https://www.golfgenius.com                            | (pairings/994649/edit?tee_times=1              | 습                                       |                                                         |
| 👆 Log In - Texas Golf Ass                                       |                                                |                                         |                                                         |
| III 🐵 Association 🗮 TEAM C                                      | APTAIN MENU                                    |                                         | Customer Center • My account ♥<br>System Baau: Normal ● |
| Texas Golf Association TXLP Test - JG Conference Conference     | ce 1 Dashboard Pairings                        |                                         |                                                         |
| Additional Information                                          | Show GGIDs 🕢 🔿 Total Handicap Index* 🔿 Neither | •                                       |                                                         |
| 1. Untledt, Christopher Schutte, Adam                           | $\bigcirc$                                     | RKSKOM Abilene CC (North) - Black - Men |                                                         |
| 2. Bergeron, David Guthrie, Justin                              |                                                | MOJW2A Addene CC (North) - Black - Men  |                                                         |
| 3. Cochran, John Fry, Brian                                     |                                                | CASOKE Ablene CC (North) - Blue - Men   |                                                         |
| 4. Porter, Kevin Suhr, Duffy                                    |                                                | Abliene CC (North) - Blue - Men         |                                                         |
| C)<br>SET HE TIME                                               | sje<br>stranska                                | ©<br>set-cause s the                    |                                                         |
|                                                                 |                                                |                                         | 34 <b>6</b> 12                                          |
| Manual adjustments as of 16 January, 11:09am by Justin Guthrie. |                                                | Sort Pairings by +                      | Save Pairings                                           |

## 11. Submitting Results (Enter Match Results)

Once all four matches are complete, the winning team captain is responsible for submitting results to the Team Captain Portal.

To submit results, at the top of the page click the Team Captain Menu icon to reveal the Conference Dashboard. From the dashboard you will click 'Enter Match Results' under Pairings & Scoring.

| ⑤ 6off Genius = DLP lest - JG : C ∈ X +                               |                                                                                                    | ~ - σ ×                                                |
|-----------------------------------------------------------------------|----------------------------------------------------------------------------------------------------|--------------------------------------------------------|
| ← → C O A https://www.golfgenius.com/leagues/455772                   |                                                                                                    | ☆ © @ 1 =                                              |
|                                                                       |                                                                                                    | Customer Center + My account *<br>System Bone, Novel ● |
| Iners Golf Association IXLP Inst. 46 Conference Conference I Dashbard | PURPOSE & SCORPO       LGB IRBN PURPORE       LGB IRBN PURPORE       LGB |                                                        |

On the next page you will be able enter the points earned by each four-ball team during the matches. Points should be entered indivually for each NASSAU scored match (1.0 if a team won the side, 0.5 point if the teams tied, and 0.0 points if the team lost. This will be done for all four matches under each of the NASSAU scoring matches (Four Ball Matches 18 holes/Front 9/Back 9).

| 6 Gol Genius: DUP kat-JG: C.X + |                                                                                        |                                                        |                   |        |        |                                                           |
|---------------------------------|----------------------------------------------------------------------------------------|--------------------------------------------------------|-------------------|--------|--------|-----------------------------------------------------------|
| $\leftarrow \ \rightarrow \ C$  | O A https://www.golfgenius.com/rounds/1408836/edit_bracket?nd                          | _rescore=true                                          |                   |        |        | ය ල ම් එ =                                                |
| he Log In < Texas Golf Ass      | No.                                                                                    |                                                        |                   |        |        |                                                           |
| III 🐵 A                         | Association TEAM CAPTAIN MENU                                                          |                                                        |                   |        |        | Customer Center • My account ▼<br>System Status: Normal ● |
| Texas Golf Associatio           | m TXLP Test - JG Conference Conference 1 Dashboard Enter Match                         | Results                                                |                   |        |        |                                                           |
| Here you can adjust t           | he results of matches in this round. You can choose a winner by clicking the correspon | ding radio button and you can also enter the final res | sult, e.g., 1 up. |        |        |                                                           |
|                                 |                                                                                        |                                                        |                   |        |        |                                                           |
| Points                          | Home Player                                                                            |                                                        | Away Player       | Points | Result | Clear Result                                              |
| Four Ball Matches               | s 18 Holes                                                                             |                                                        |                   |        |        |                                                           |
| 1.0                             | TGA Players Club (Untiedt, Christopher / Schulte, Adam)                                | V5.                                                    | •                 | 0.0    |        | Clear Result                                              |
| 0.0                             | TGA Players Club (Bergeron, David / Guthrie, Justin)                                   | V5.                                                    |                   | 1.0    |        | Clear Result                                              |
| 0.5                             | TGA Players Club (Cochran, John / Fry, Brian)                                          | V5.                                                    | -                 | 0.5    |        | Clear Result                                              |
| 0.5                             | TGA Players Club (Porter, Kevin / Suhr, Duffy)                                         | VS.                                                    | -                 | 0.5    |        | Clear Result                                              |
| Points                          | Home Player                                                                            |                                                        | Away Player       | Points | Result | Clear Result                                              |
| Four Ball Matches               | s Front 9                                                                              |                                                        |                   |        |        |                                                           |
| 1.0                             | TGA Players Club (Untledt, Christopher / Schulte, Adam)                                | vs.                                                    |                   | 0.0    |        | Clear Result                                              |
| 0.0                             | TGA Players Club (Bergeron, David / Guthrie, Justin)                                   | VS.                                                    | -                 | 1.0    |        | Clear Result                                              |
| 0.0                             | TGA Players Club (Cochran, John / Fry, Brian)                                          | VS.                                                    | -                 | 1.0    |        | Clear Result                                              |
| 0.5                             | TGA Players Club (Porter, Kevin / Suhr, Duffy)                                         | vs.                                                    | -                 | 0.5    |        | Clear Result                                              |
| Points                          | Home Player                                                                            |                                                        | Away Player       | Points | Result | Clear Result                                              |
| Four Ball Matches Back 9        |                                                                                        |                                                        |                   |        |        |                                                           |
| 40                              | TCA Discuss Club II Intiadt, Christophar / Coluita, Adam)                              |                                                        |                   | 0.0    |        | Close Deculi                                              |
| Cancel                          |                                                                                        |                                                        |                   |        |        | Save & Display Leaderboard Save                           |

| 🗇 🌀 Golf Genius = T                | 70LP Test - JS : C - X +                                                                      |                                                  |             |        |        | ~ - s ×                                                  |
|------------------------------------|-----------------------------------------------------------------------------------------------|--------------------------------------------------|-------------|--------|--------|----------------------------------------------------------|
| ← → C<br>♣ Log In + Texas Golf Ass | O A https://www.golfgenius.com/rounds/1408836/edit_bracket?no_rescore                         | entrue                                           |             |        |        | ☆ ♡ © ☆ =                                                |
| ш 🐵 А                              |                                                                                               |                                                  |             |        |        | Customer Center • My account ▼<br>System Status Normal ● |
| Texas Golf Association             | TXLP Test - JG Conference Conference 1 Dashboard Enter Match Results                          |                                                  |             |        |        |                                                          |
| Here you can adjust th             | e results of matches in this round. You can choose a winner by clicking the corresponding rad | io button and you can also enter the final resul |             |        |        |                                                          |
| 0.0                                | TGA Players Club (Bergeron, David / Guthrie, Justin)                                          | V5.                                              |             | 1.0    |        | Clear Result                                             |
| 0.5                                | TGA Players Club (Cochran, John / Fry, Brian)                                                 | VS.                                              | -           | 0.5    |        | Clear Result                                             |
| 0.5                                | TGA Players Club (Porter, Kevin / Suhr, Duffy)                                                | vs.                                              |             | 0.5    |        | Clear Result                                             |
| Points                             | Home Player                                                                                   |                                                  | Away Player | Points | Result | Clear Result                                             |
| Four Ball Matches                  | Front 9                                                                                       |                                                  |             |        |        |                                                          |
| 1.0                                | TGA Players Club (Untiedt, Christopher / Schulte, Adam)                                       | vs.                                              | 82          | 0.0    |        | Clear Result                                             |
| 0.0                                | TGA Players Club (Bergeron, David / Guthrie, Justin)                                          | V5.                                              |             | 1.0    |        | Clear Result                                             |
| 0.0                                | TGA Players Club (Cochran, John / Fry, Brian)                                                 | VS.                                              |             | 1.0    |        | Clear Result                                             |
| 0.5                                | TGA Players Club (Porter, Kevin / Suhr, Duffy)                                                | V5.                                              |             | 0.5    |        | Clear Result                                             |
| Points                             | Home Player                                                                                   |                                                  | Away Player | Points | Result | Clear Result                                             |
| Four Ball Matches                  | Back 9                                                                                        |                                                  |             |        |        | H                                                        |
| 1.0                                | TGA Players Club (Untiedt, Christopher / Schulte, Adam)                                       | vs.                                              | -           | 0.0    |        | Clear Result P                                           |
| 0.0                                | TGA Players Club (Bergeron, David / Guthrie, Justin)                                          | vs.                                              |             | 1.0    |        | Clear Result                                             |
| 1.0                                | TGA Players Club (Cochran, John / Fry, Brian)                                                 | vs.                                              |             | 0.0    |        | Clear Result                                             |
| 0.5                                | TGA Players Club (Porter, Kevin / Suhr, Duffy)                                                | VS.                                              |             | 0.5    |        | Clear Result                                             |
| Cancel                             |                                                                                               |                                                  |             |        |        | iave & Display Leaderboard Save                          |

Once all points have been entered for 'Four Ball Matches 18 Holes', 'Four Ball Matches Front 9', and 'Four Ball Matches Back 9', you will click the orange 'Save & Display Leaderboard' button.

**Note:** The point total for the entrie match should not exceed 12.0 points and each Nassau socred match is worth a total of 4.0 points.